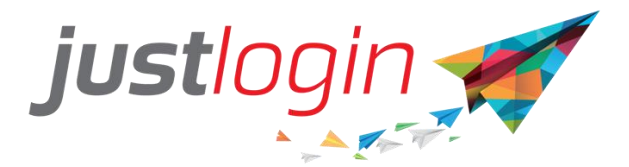

# LEAVE ADMINISTRATION GUIDE

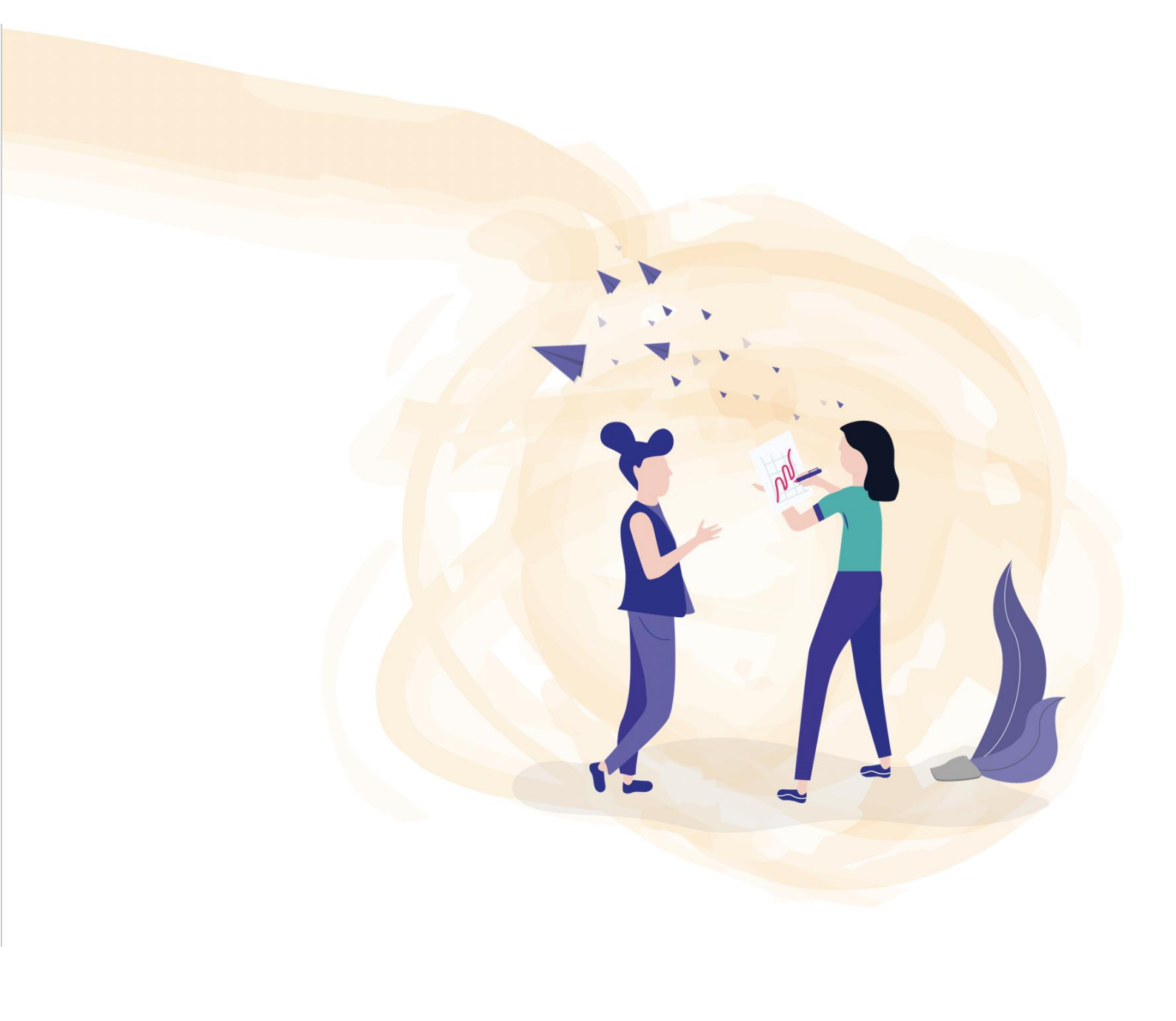

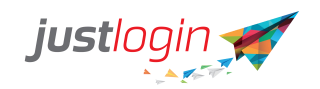

# Leave Administrator Guide

#### Introduction

The Leave module is designed to ease the leave management of your company. This setup guide will show you how to setup the Leave module while a separate guide will show you how to administer to the leave as an administrator.

#### Administration

#### **Block Leave**

Leave Administrator can make use of block leave to apply for a leave on behalf of the entire company, department, or individual staff. Block leave will bypass the approval process and will do the required deduction accordingly.

The steps to doing a block leave are:

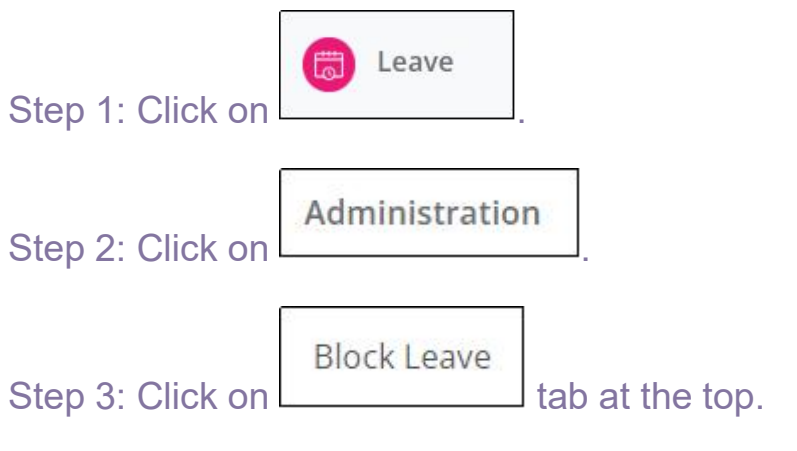

Step 4: Select whom you wish the leave you wish to apply for at

| Block Leave Type | 000000000000000000000000000000000000000 | All employee/depts will be deducted this leave.<br>All employee/depts excluding the selected employee/depts in the following listing box will be deducted this leave.<br>Only the selected employee/dept in the following listing box will be deducted this leave. |
|------------------|-----------------------------------------|----------------------------------------------------------------------------------------------------|
|------------------|-----------------------------------------|----------------------------------------------------------------------------------------------------|

Step 5: Select the leave type for the block leave, if the Leave type is not found here check this article.

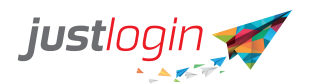

| Leave Type | Annual                    | ~ |
|------------|---------------------------|---|
|            | Annual                    |   |
|            | Annual (Brought Forward)  |   |
|            | Blocked                   |   |
|            | Childcare (Foreigner)*    |   |
|            | Childcare (Singaporean)*  |   |
|            | Compassionate             |   |
|            | Examinations              |   |
|            | Extended Childcare Leave* |   |
|            | Extended Maternity*       |   |
|            | Hospitalisation Leave*    |   |
|            | In Camp Training          |   |
|            | Marriage                  |   |
|            | Maternity                 |   |
|            | No Pay                    |   |
|            | Off-in-Lieu               |   |
|            | Paternity Leave*          |   |
|            | Shared Parental Leave*    |   |
|            | Sick Leave*               |   |
|            | Unpaid Infantcare*        |   |

Step 6: Enter the date range for the block leave.

| From | 02/03/2021 | AM | То | 02/03/2021 | O PM |
|------|------------|----|----|------------|------|
|------|------------|----|----|------------|------|

Step 7: (Optional) You can use the CC List field to choose the names of whom you would like to be informed about the block leave that the staff is taking. NOTE: Block leaves are automatically approved and do not go through the normal approval process.

| Lists                      |  |
|----------------------------|--|
| Enter email addresses here |  |

Step 8: (Optional) Enter remarks. Remarks input here can help to remind you why you are applying for leave on behalf of the staff.

| Remarks |  |
|---------|--|
|         |  |
|         |  |

Step 9: Choose the name/s of the staff you are doing a block leave for by putting a tick beside their names.

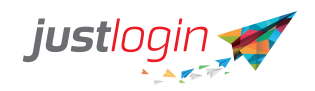

|         | Employee                                              | 17 | Department          | 11 | Applied Working Days  |
|---------|-------------------------------------------------------|----|---------------------|----|-----------------------|
|         | Ariel Norman                                          |    | Human Resources     |    | 1                     |
|         | Arra Jones                                            |    | Human Resources     |    | 1                     |
|         | Ava Miller                                            |    | Human Resources     |    | 1                     |
|         | Billy Joe                                             |    | Finance and Payroll |    | 1                     |
|         | Celly Hernandez                                       |    | Accounting          |    | 1                     |
|         | Charlie Thomas                                        |    | Accounting          |    | 1                     |
|         | Claire Smith                                          |    | Operations          |    | 1                     |
|         | Clark Anderson                                        |    | Accounting          |    | 1                     |
|         | Deib Enrile                                           |    | Finance and Payroll |    | 1                     |
|         | Faith Prince                                          |    | Part-Time           |    | 1                     |
| Showing | 1 to 10 of 40 entries (filtered from 1 total entries) |    |                     |    | Previous 1 2 3 4 Next |
|         |                                                       |    |                     |    | Submi                 |

Step 11: Click on

Submit

to apply the Block Leave.

#### **Entitlement & Details**

The Entitlement & Details page allows you to set the entitlement and details such as the workweek of the staff.

Note that this page does not show you the leave balance of the staff. For that, you need to use the Leave Balance Report.

The steps to using this page are:

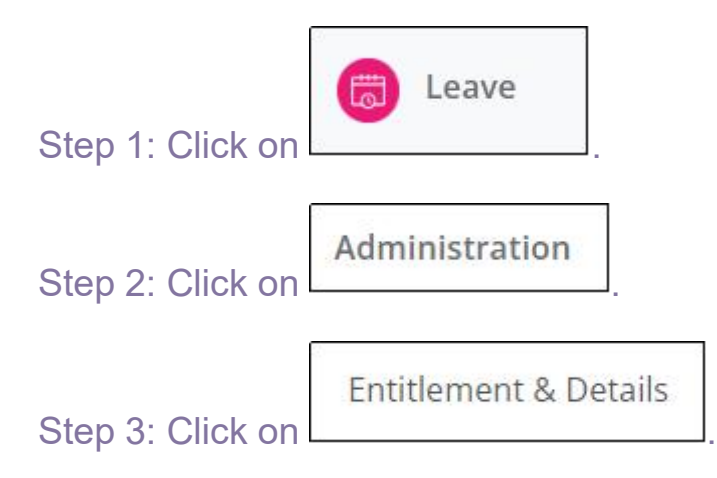

The following page display of the opening balance depends on the configuration. For the Annual leave, If you set it to earned leave, you will see 0 at the Opening Balance. If you had chosen entitlement, you will

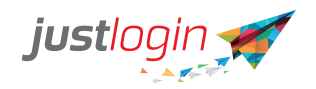

see the entitlement that is full amount or the prorated amount in the Opening Balance.

Please Take note - Accounts created from 20 June 2022 onwards, Opening Balance will be zero regardless of their Annual Leave Entitlement Policy.

| eave Ty | pe Annual            | ٠                  | Year 2022 ~            | Work Week             | All 🗸              |                       |            |             |             | In        | nport Entitle    | ment Details |
|---------|----------------------|--------------------|------------------------|-----------------------|--------------------|-----------------------|------------|-------------|-------------|-----------|------------------|--------------|
| how 1   | 0 🗸 entries          |                    | Oper                   | ing Balance           |                    |                       |            | Leave Grade | Tick if :   | staff wor | k on PH          |              |
|         | ↓†<br>Employee<br>ID | Li Employee        | ]<br>Department        | Yearly<br>Entitlement | Opening<br>Balance | As at date<br>(dd/mm) | Adjustment | Join Date   | Grade       |           | Working<br>On PH | Action       |
| 0       |                      | Ariel Norman       | Human<br>Resources     | 14                    | 0                  | 01/01/2022            | -1         | 01/10/2020  | Rank & File | ~         |                  |              |
|         |                      | Arra Jones         | Human<br>Resources     | 14                    | 0                  | 01/01/2022            | 0          | 01/10/2020  | Rank & File | ~         |                  | 1            |
|         |                      | Ava Miller         | Human<br>Resources     | 14                    | 0                  | 01/01/2022            | 0          | 01/10/2020  | Rank & File | ~         |                  | 1            |
|         |                      | Billy Joe          | Finance and<br>Payroll | 18                    | 0                  | 01/01/2022            | -1         | 01/01/2020  | Manager     | ~         |                  | 1            |
|         |                      | Celly<br>Hernandez | Accounting             | 14                    | 0                  | 01/01/2022            | -1         | 01/10/2020  | Rank & File | ~         |                  | 1            |
|         |                      | Charlie<br>Thomas  | Accounting             | 14                    | 0                  | 01/01/2022            | 0          | 01/10/2020  | Rank & File | ~         | 0                | 8            |
| 2       |                      | Claire Smith       | Operations             | 16                    | 0                  | 01/01/2022            | 0          | 01/01/2020  | Supervisors | ~         | 0                | 1            |

Step 4: If you configure your leave to have grades, you can select the job grades of each of the staff so that the correct entitlement will be allocated for them.

Step 5: If the staff needs to work on Public Holiday, you need to click on the Working on PH column. This would allow the staff to take leave even if is Public Holiday. By default, staff cannot take leave on Public Holiday.

Step 6: Click on

to save changes.

Quick Tip: If the leave balance report you generated has incorrect balances, you can check the Entitlement and Details page for any discrepancies. Check out the sample scenarios below:

Update

Sample 1: After doing a Leave Balance Transfer with a set expiry date, you generate a leave balance report for Annual (Brought Forward) Leave type and you see inconsistencies in the report, you can follow the steps below:

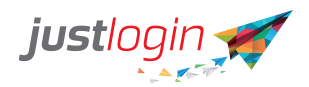

Step 1: On the Entitlement and Details page, filter leave type to Annual (Brought Forward)

| Block Leave | Entitlement & Details                                            | e Actions        | Adjus  | tments Trai | nsfer Leave Balance | Process Resigna | ation Child Deta | ails       |             |        |                  |                            |
|-------------|------------------------------------------------------------------|------------------|--------|-------------|---------------------|-----------------|------------------|------------|-------------|--------|------------------|----------------------------|
| Leave Type  | Annual A                                                         | Year             | 2022 🗸 | Work Week   | Ali ~               |                 |                  |            |             | Ir     | nport Entitler   | ment <mark>Deta</mark> ils |
|             | Annual                                                           |                  |        |             |                     |                 |                  |            |             |        |                  |                            |
| Show 10     | Annual (Brought Forward)                                         |                  |        |             |                     |                 |                  |            |             | Search | 1:               |                            |
| E           | Blocked<br>Childcare (Foreigner)*                                |                  | 1      | Yearly      | Opening             | As at date      |                  |            |             |        | Working<br>On PH |                            |
|             | Childcare (Singaporean)*                                         | Depart           | ment   | Entitlement | Balance             | (dd/mm)         | Adjustment       | Join Date  | Grade       |        |                  | Action                     |
|             | Examinations<br>Extended Childcare Leave*<br>Extended Maternity* | Human<br>Resourc | es     | 14          | 0                   | 01/01/2022      | -1               | 01/10/2020 | Rank & File | ~      |                  | 1                          |

Step 2: Look for the name of the concerned staff and click on

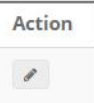

the (pencil icon) under the Action column. This will bring you to another page that will display more details about the staff's Annual (Brought Forward) leave type:

| Block Leave | Entitlement & Details | Leave Actions | Adjustments | Transfer Leave B | Balance Pr | ocess Resignation | Child D    | Details       |      |      |   |
|-------------|-----------------------|---------------|-------------|------------------|------------|-------------------|------------|---------------|------|------|---|
| Ariel Nor   | man 🔹 🕤               |               |             |                  |            | Leave Type        | Annual (Br | ought Forward | Year | 2022 |   |
|             | Yearly Entitlement    | 0             |             |                  |            |                   | Grade      | Rank & File   |      |      | ~ |
|             | Opening Balance       | 5             |             |                  |            | Recommending (    | Officer    | 2+ ×          |      |      |   |
|             | As at date (dd/mm)    | 01/01/2022    |             |                  |            | Approving 0       | Officer    | nielsie 🚑     | ×    |      |   |
|             | LBF                   | 0             |             |                  |            | Working           | On PH      |               |      |      |   |
|             | LBF Forfeited         | 0             |             |                  |            |                   |            |               |      |      |   |
|             | Join Date             | 01/10/2020    |             |                  |            |                   |            |               |      |      |   |

Step 3: From here, you can modify the opening balance of the staff as

Update

necessary, and don't forget to click on the **button** on the lower right corner once done to save the changes.

Sample 2: After doing a Leave Balance Transfer with no expiry date set, you generate a leave balance report for Annual Leave type and you see inconsistencies in the report, you can follow the steps below:

Step 1: On the Entitlement and Details page, filter leave type to Annual.

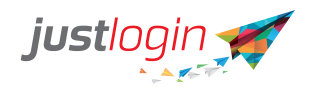

| Block Leave | Entitlement & Details       | Leave Actions | Adjustments T                  | ransfer Leave Balance | Process Resignation      | Child Details |           |       |                   |           |
|-------------|-----------------------------|---------------|--------------------------------|-----------------------|--------------------------|---------------|-----------|-------|-------------------|-----------|
| Leave Type  | Annual                      | ۲ear          | 2022 Vork Wee                  | ek All 🗸              |                          |               |           |       | Import Entitlemen | t Details |
| Show 10     | ✓ entries                   |               |                                |                       |                          |               |           | Si    | earch:            |           |
|             | Lî<br>Employee<br>ID Employ | ee Depart     | Lî<br>Yearly<br>ment Entitleme | Opening<br>nt Balance | As at date<br>(dd/mm) Ad | ljustment     | Join Date | Grade | Working<br>On PH  | Action    |

Step 2: Look for the name of the concerned staff and click on

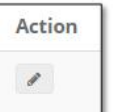

the (pencil icon) under the Action column. This will bring you to another page that will display more details about the staff's Annual leave type:

| Block Leave | Entitlement & Details | Leave Actions | Adjustments | Transfer Leave Balance | Process Resignation | Child I | Details          |      |   |
|-------------|-----------------------|---------------|-------------|------------------------|---------------------|---------|------------------|------|---|
| Ariel Nor   | rman 🔹 🗲              | >             |             |                        | Leave Type          | Annual  | Year             | 2022 |   |
|             | Yearly Entitlement    | 14            |             |                        | c                   | Grade   | Rank & File      |      | ~ |
|             | Opening Balance       | 0             |             |                        | Recommending O      | )fficer | <b>&amp;</b> + × |      |   |
|             | As at date (dd/mm)    | 01/01/2022    |             |                        | Approving O         | )fficer | nielsie 🚑 🗙      |      |   |
|             | LBF                   | 2             |             |                        | Working C           | On PH   |                  |      |   |
|             | LBF Forfeited         | 0             |             |                        | Ge                  | ender   | Female           |      | ~ |
|             | Join Date             | 01/10/2020    |             |                        | Marital S           | Status  | Single           |      | ~ |
|             |                       |               |             |                        |                     |         |                  |      |   |

Step 3: From here, you can modify the opening balance of the staff as

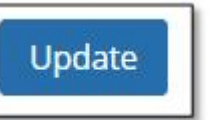

necessary, and don't forget to click on the button on the lower right corner once done to save the changes.

#### Leave Action Leave Cancellation

As a leave administrator, you can cancel the leave of the staff by following these steps:

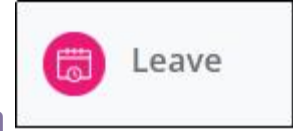

Step 1: Click on

| justlogin 🛒                                                 |   |   |
|-------------------------------------------------------------|---|---|
| Step 2: Click on                                            |   |   |
| Leave Actions<br>Step 3: Click on . You will see this page. |   |   |
| justlogin 🛒 😑                                               | 0 | R |

| Leave cancellation Pr |                                                                |                                    |                                       |                                                           |                                                       |                      |      |                                                                                 |                                                                                                    |
|-----------------------|----------------------------------------------------------------|------------------------------------|---------------------------------------|-----------------------------------------------------------|-------------------------------------------------------|----------------------|------|---------------------------------------------------------------------------------|----------------------------------------------------------------------------------------------------|
|                       | ocess bocuments                                                |                                    |                                       |                                                           |                                                       |                      |      |                                                                                 |                                                                                                    |
| Filter By             | None                                                           | •                                  |                                       | Employee                                                  | Select Employee                                       | 25                   | 4    | ×                                                                               |                                                                                                    |
| Leave Type            | All Leave Types                                                | \$                                 |                                       | From                                                      | 01/06/2019                                            | m                    | То   | 30/06/2019 🛗 Go                                                                 |                                                                                                    |
|                       |                                                                |                                    |                                       |                                                           |                                                       |                      |      |                                                                                 |                                                                                                    |
| Show 10 \$ entries    |                                                                |                                    |                                       |                                                           |                                                       |                      |      |                                                                                 | Search:                                                                                               |
| Show 10 ¢ entries     | Employee Jà                                                    | Department                         | Type I                                | From 11                                                   | То                                                    | l† Da                | ys 🛛 | 11 Status                                                                       | Search:                                                                                               |
| Show 10 + entries     | Employee IL<br>Ang Hock Seng Van                               | Department Marketing               | Type If No Pay                        | From 11<br>04/06/2019 AM                                  | <b>To</b><br>04/06/2019 PM                            | ↓† Da<br>1           | ys   | 17 Status<br>AO approved                                                        | Search:<br><b>Submitted On</b><br>04/06/2019 03:23:30 PM                                              |
| Show 10 ‡ entries     | Employee Is<br>Ang Hock Seng Van<br>Bo Lee Tat Stevie          | Department I<br>Marketing<br>Sales | Type I<br>No Pay<br>Annual            | From 11<br>04/06/2019 AM<br>04/06/2019 AM                 | <b>To</b><br>04/06/2019 PM<br>04/06/2019 PM           | 1 Da                 | ys 🛛 | Status<br>AO approved<br>Pending for RO to recomme                              | Search:<br>Submitted On<br>04/06/2019 03:23:30 PM<br>nd 04/06/2019 02:45:37 PM                        |
| Show 10 ‡ entries     | Employee IL<br>Ang Hock Seng Van<br>Bo Lee Tat Stevie<br>jason | Department Marketing Sales         | Type If<br>No Pay<br>Annual<br>Annual | From 1<br>04/06/2019 AM<br>04/06/2019 AM<br>13/06/2019 AM | To<br>04/06/2019 PM<br>04/06/2019 PM<br>13/06/2019 PM | 11 Da<br>1<br>1<br>1 | ys   | Status<br>AO approved<br>Pending for RO to recomme<br>Pending for AO to approve | Search:<br>Submitted On<br>04/06/2019 03:23:30 PM<br>04/06/2019 02:45:37 PM<br>04/06/2019 04:08:41 PM |

Leave Cancellation

Step 4: By default, you will see the

page.

Step 5: Select the staff you wish to cancel the leave by ticking on the checkbox at the row of the name.

| Show 10 | ¢ entries |                   |    |            |    |        |               |   |               |   |      |     |                             | S | earch:                 |  |
|---------|-----------|-------------------|----|------------|----|--------|---------------|---|---------------|---|------|-----|-----------------------------|---|------------------------|--|
| 8       | Emp ID    | Employee          | 1£ | Department |    | Type   | From          |   | То            |   | Days |     | Status                      |   | Submitted On           |  |
| 0       |           | Ang Hock Seng Van |    | Marketing  |    | No Pay | 04/06/2019 AM | 1 | 04/06/2019 PM |   | 1    |     | AO approved                 |   | 04/06/2019 03:23:30 PM |  |
|         |           | Bo Lee Tat Stevie |    | Sales      |    | Annual | 04/06/2019 AM | 1 | 04/06/2019 PM |   | 1    |     | Pending for RO to recommend |   | 04/06/2019 02:45:37 PM |  |
|         |           | jason             |    |            |    | Annual | 13/06/2019 AM | 1 | 13/06/2019 PM |   | 1    |     | Pending for AO to approve   |   | 04/06/2019 04:08:41 PM |  |
|         |           |                   |    | 3          |    |        |               | 8 | 1             |   |      |     |                             |   |                        |  |
|         |           |                   |    | 0          | Ca | ncel I | eave          |   |               |   |      |     |                             |   |                        |  |
| tep     | o 6: (    | Click on          | th | ne 🚬       |    |        |               |   | butto         | n | be   | elo | ow. The fol                 | 0 | wing                   |  |
| ies     | sage      | e will ap         | ре | ear.       |    |        |               |   |               |   |      |     |                             |   |                        |  |

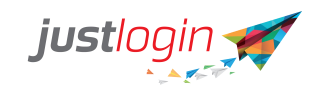

| 📢 JustLogin says                                       |                             |
|--------------------------------------------------------|-----------------------------|
| Are you sure to cancel the selected leave application? |                             |
| Close Confirm Action                                   |                             |
| Step 7: Click on Confirm Action to proceed wit         | h the cancellation of leave |

#### **Process Documents**

Note: This page is for hard-copy received by the Administrator. If a soft copy will suffice need to make changes in the Leave type page see Creating New Leave Type Step#14 "requires submission of hard-copy documents" no need to enable it

| Step 1: Click on | Eave                                      |
|------------------|-------------------------------------------|
| Step 2: Click on | Administration                            |
| Step 3: Click on | Leave Actions<br>. You will see this page |

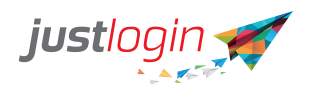

| ck Leave   | Entitlement & D            | etails Leave A                    | ctions Adjustmen                                 | ts Transfer Le                       | eave Balance                           | Process Resignatio                          | n Child               | d Details                                       |                                                                        |
|------------|----------------------------|-----------------------------------|--------------------------------------------------|--------------------------------------|----------------------------------------|---------------------------------------------|-----------------------|-------------------------------------------------|------------------------------------------------------------------------|
| Leave Can  | cellation Proces           | ss Documents                      |                                                  |                                      |                                        |                                             |                       |                                                 |                                                                        |
| Filter By  |                            | None                              | ~                                                | Emp                                  | bloyee Sel                             | ect Employee                                | 4                     | • ×                                             |                                                                        |
| Leave Type |                            | All Leave Types 🗸                 |                                                  | From                                 | <b>m</b> 01                            | /10/2022                                    | <b>To</b> 31/         | 10/2022 🛗 <b>Go</b>                             |                                                                        |
|            |                            |                                   |                                                  |                                      |                                        |                                             |                       |                                                 |                                                                        |
|            |                            |                                   |                                                  |                                      |                                        |                                             |                       |                                                 |                                                                        |
| Show 10    | 0 🗸 entries                |                                   |                                                  |                                      |                                        |                                             |                       | Search:                                         |                                                                        |
| Show 10    | 0 v entries                | ↓k<br>Employee                    | l†<br>Department                                 | Leave IT<br>Type                     | ‡†<br>From                             | ↓↑<br>To                                    | ↓↑<br>Days            | Search:<br>Status                               | Submitted On                                                           |
| Show 10    | 0 v entries<br>Employee ID | Employee<br>Ariel Norman          | Department<br>Human Resources                    | Leave<br>Type<br>No Pay              | From<br>19/10/2022<br>AM               | <b>To</b><br>19/10/2022 PM                  | Lî<br>Days<br>1       | Search:<br>Status<br>AO approved                | Submitted On<br>19/10/2022 09:18:08<br>AM                              |
| Show 10    | 0 v entries<br>Employee ID | Employee Arriel Norman Arra Jones | Department<br>Human Resources<br>Human Resources | Leave If<br>Type If<br>No Pay No Pay | From<br>19/10/2022<br>AM<br>19/10/2022 | <b>To</b><br>19/10/2022 PM<br>19/10/2022 PM | <b>Days</b><br>1<br>1 | Search:<br>Status<br>AO approved<br>AO approved | Submitted On<br>19/10/2022 09:18:08<br>AM<br>19/10/2022 04:09:33<br>PM |

Process Documents

Step 4: Click on

Step 5: (Optional) You can filter the documents through the different filters such as documents, leave types, grades and range of date.

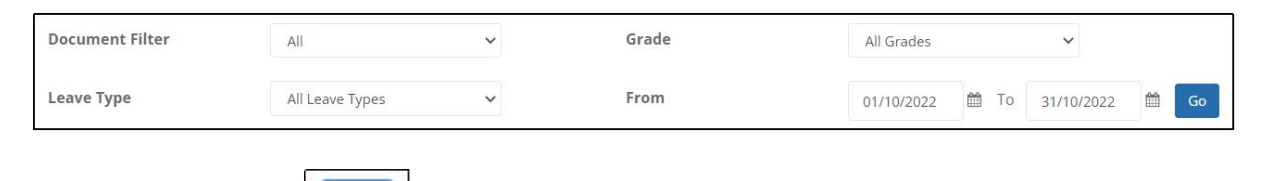

Step 6: Click on

Step 7: The system will generate the list based on your search parameter. If the checkbox is empty, it meant that the hard copy of the document for this leave has yet to be received while a checkbox with a tick represents that the administrator had received the document.

| Show 10     | Show 10 v entries Search: |                |              |              |               |               |      |                 |  |  |
|-------------|---------------------------|----------------|--------------|--------------|---------------|---------------|------|-----------------|--|--|
|             | Employee ID               | Employee       | Department I | Leave Type 🗍 | From 11       | To It         | Days | Document 👫      |  |  |
|             |                           | Jerry Smith    | Operations   | Sick Leave*  | 07/10/2022 AM | 07/10/2022 PM | 1    | 🖬 admin         |  |  |
|             |                           | Terrence Romeo | Workforce    | Sick Leave*  | 11/10/2022 AM | 11/10/2022 PM | 1    |                 |  |  |
| Showing 1 t | to 2 of 2 entries         |                |              |              |               |               |      | Previous 1 Next |  |  |

Step 8: When the administrator receives the hard copy document, the administrator can check the checkbox and click on

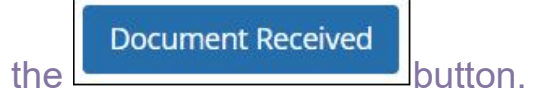

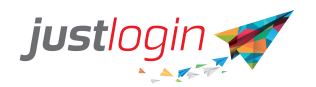

By clicking on this, the staff will no longer receive the reminder from the system.

# Adjustments Adjustments

You can easily credit leaves to your staff by using the Adjustment feature on the Leave module. This can be used when the Public Holiday falls on a weekend or if staff worked on a Public Holiday

Steps:

| Step 1: Click on     | Leave                          |           |
|----------------------|--------------------------------|-----------|
| Step 2: Click on     | ministration                   |           |
| Step 3: Click on     | djustments<br>This should brir | ng you to |
| the pa               | age.                           |           |
| Step 4: Select leave | type you wish to add / dedu    | ict       |
| Leave Type           | Annual                         | ~         |

Step 5: Set the number of days you wish to credit /debit in the field

| ot | Adjustment Days | 1 |  |
|----|-----------------|---|--|
| aL |                 |   |  |

Step 6: The effective date will always be set to the current date and the expiry date to the end of year. This means the credited leave can be used by the staff before the set expiry date.

| Effective Date | 28/10/2022 |          |
|----------------|------------|----------|
| Expiry Date    | 31/12/2022 | <b>#</b> |

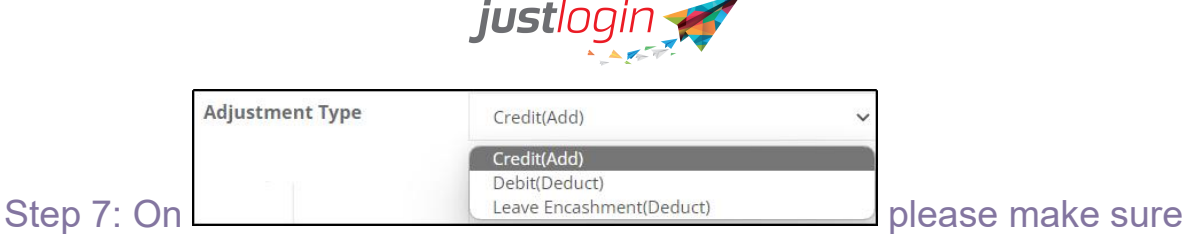

it is set to Credit or Debit accordingly.

Step 8: (Recommended) Enter a remark about why you did the adjustment. This will help to remind you why you are crediting the leave type/days to the staff. Any remark input here can also be seen by the staff on their end.

| Remarks | Remarks here |  |
|---------|--------------|--|
|         |              |  |
|         |              |  |
|         |              |  |
|         |              |  |

Step 9: Select the employee/s you wish to do an adjustment for.

Step 10: Click on

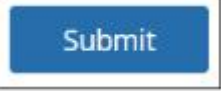

Step 11: Once done, you should see this message prompting you to confirm the adjustment.

| 📢 JustLo           | ogin says                               |
|--------------------|-----------------------------------------|
| Do you want to sub | mit the Adjustment leave for following? |
| Billy Joe          | Finance and Payroll                     |
|                    | Close Confirm Action                    |
| Step 12: Cli       | Confirm Action                          |

Step 13: Once the leave has been adjusted, the following message will appear.

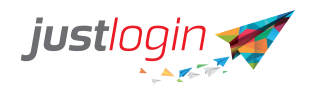

#### **View Adjustment History**

This page will display all the adjustments that the leave administrator has done for the staff within the year indicated. This can be filtered based on leave types or adjustment year.

| Adjustment     | View Adjustment | History | l.         |           |                     |                |           |            |         |       |          |         |                      |                                                                               |     |        |          |      |   |
|----------------|-----------------|---------|------------|-----------|---------------------|----------------|-----------|------------|---------|-------|----------|---------|----------------------|-------------------------------------------------------------------------------|-----|--------|----------|------|---|
| Leave Type:    |                 |         |            | Status:   |                     |                |           | Adjustment | For Yea | r:    |          |         |                      |                                                                               |     |        |          |      |   |
| All            |                 |         | ~          | All       |                     |                | ~         | 2022       |         |       |          | ,       | ~                    | Go                                                                            |     |        |          |      |   |
|                |                 |         |            |           |                     |                |           |            |         |       |          |         |                      |                                                                               | Se  | arch:  |          |      |   |
| Employee<br>ID | 11<br>Employee  | 11      | Leave Type | it i<br>i | No. 1<br>of<br>days | Effective Date | ↓1<br>Exp | piry Date  | 11      | Taken | Ĵ1<br>Ad | tion By | 11                   | Remarks                                                                       | IT  | Status | J1<br>Ac | tior | 1 |
|                | Celly Hern      | andez   | Annual     |           | -1                  | 01/01/2022     | 3         | 31/12/2022 |         | 0     | ni       | elsie   | (<br> <br> <br> <br> | (Leave<br>Encashment) St<br>requested to<br>encash one day<br>of annual leave | aff | Active | 1        |      | Ū |
|                | Arra Jones      |         | Annual     |           | -1                  | 01/01/2022     | 3         | 31/12/2022 |         | 0     | ni       | elsie   | (                    | (Leave<br>Encashment)                                                         |     | Active |          | •    |   |
|                | Billy Joe       |         | Annual     |           | 1                   | 28/10/2022     | 3         | 31/12/2022 |         | 0     | ni       | elsie   |                      |                                                                               |     | Active | 1        |      | ۵ |
|                | Billy Joe       |         | Annual     |           | -1                  | 01/01/2022     | 3         | 31/12/2022 |         | 0     | ni       | elsie   | (                    | (Leave<br>Encashment)                                                         |     | Active | 1        | •    |   |
|                | Claire Smit     | h       | Annual     |           | -1                  | 01/01/2022     | З         | 31/12/2022 |         | 0     | ni       | elsie   | (                    | (Leave<br>Encashment)                                                         |     | Active | 1        | •    | ۵ |

### **Transfer Leave Balance**

The system performs an automatic Annual Leave balance transfer every 31st of December (for Calendar Year policy). Before the end of the year, the Leave Administrator will need to setup the necessary parameters for system to use based on the company's policies.

Note:

- If you follow Financial Year policy, the balances will be transferred at the end of the Financial Year.

- If you follow Employee Anniversary policy, the balances will be transferred at the anniversary date of the employee.

- For new customers whose policy does not require leave balance transfer, just skip the configuration step.

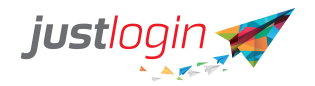

#### Steps:

Step 1: Log in to your account.

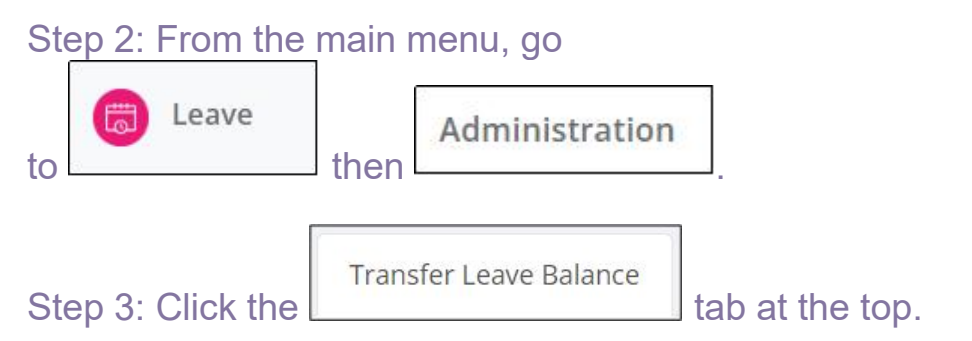

| justlogin 🛒               | = |                                                                                    |                                                                                                    |                          |                                                                        |                                                                             | Ļ•                                                             | ?        | $\bigcirc$ |
|---------------------------|---|------------------------------------------------------------------------------------|----------------------------------------------------------------------------------------------------|--------------------------|------------------------------------------------------------------------|-----------------------------------------------------------------------------|----------------------------------------------------------------|----------|------------|
|                           |   | Block Leave Entitlement                                                            | & Details Leave Actions Adjustmen                                                                  | its Transfer Leave E     | alance Process Resignat                                                | ion Child Details                                                           |                                                                |          |            |
| NIELSIE -<br>Nielsie Test |   | Transfer Settings Bala<br>Automatic balance transfe<br>times before the Transfer I | ince transfer history<br>ris set by default for Annual Leaves. Manual b<br>Date set by the system. | Balance Transfer can als | o be enabled for Annual Leav                                           | es and other leave types. Mar                                               | ual balance transfer can be done                               | multiple |            |
| G Home                    |   | Automatic Balance                                                                  | Fransfer Settings for Annual Leaves                                                                |                          | Manual Balance Tra                                                     | ansfer Settings for All Leave                                               | es                                                             |          |            |
| Dashboard                 |   | Transfer dates are bas<br>ensure all settings are                                  | ed on the <b>Annual Leave Policy Setup</b> in Con<br>correct prior to this date.                   | figuration, please       | Manual transfer can b<br>Ensure that there are<br>performing the leave | be done at any time, before or<br>no pending leave application<br>transfer. | after the automatic transfer.<br>s for the current year before |          |            |
| Reports                   |   | Leave Type                                                                         | Annual Leave                                                                                       | 0                        | Leave Type                                                             | Annual                                                                      | ~                                                              |          |            |
| Administration            |   | Transfer Date                                                                      | 31 Dec 2023                                                                                        |                          | Transfer Date                                                          | 20 Mar 2023                                                                 |                                                                |          |            |
| Configuration             |   |                                                                                    | View Configuration                                                                                 |                          |                                                                        | View Configuration                                                          |                                                                |          |            |

# **Transfer Settings**

#### Automatic Balance Transfer Settings for Annual Leaves

|                        | Ū                                  |                                    |
|------------------------|------------------------------------|------------------------------------|
| ansfer dates are ba    | sed on the Annual Leave Policy Set | <b>up</b> in Configuration, please |
| nsure all settings are | e correct prior to this date.      |                                    |
|                        |                                    |                                    |
|                        |                                    |                                    |
| Leave Type             | Annual Leave                       | 0                                  |
|                        |                                    |                                    |
| Transfer Date          | 21 Doc 2022                        |                                    |
| in ansier Duce         | 31 DEC 2023                        |                                    |
|                        |                                    |                                    |

**Leave Type** – should reflect the account's leave accrual policy from the Leave Configuration

**Transfer Date –** by end of the year(Calendar Year/Financial Year/Employee Anniversary based on company policy)

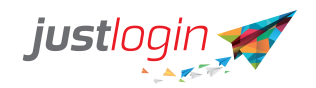

Step 4: Click the View Configuration link to set and edit the settings.

Step 5: Set the number of Annual Leave days you allow to be transferred to the next year.

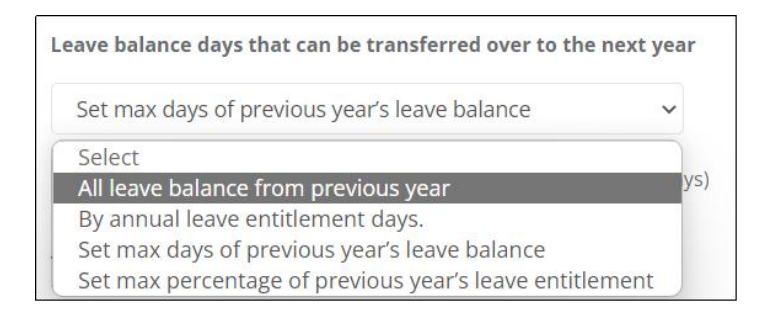

Option 1: All leave balance from previous year - the system will transfer any remaining leave balance from the current year over to the following year.

Option 2: By annual leave entitlement days – the setting can be set by entitlements. Click on the 'edit conditions' link to set the policy, and a pop-up window will appear.

| By annual leave entitlement days. | ~ |
|-----------------------------------|---|
|                                   |   |

e.g. For employees with 12 days entitlement, up to 5 days can be transferred. For those with 15, up of 6 days. For those with 20 days entitlements, they can transfer up to a maximum of 7 days.

| Annual leave entitlement | Max. unused leave to be carried over |
|--------------------------|--------------------------------------|
| 12                       | 5                                    |
| 15                       | 6                                    |
| 20                       | 7                                    |
| Enter number here        | Enter number here                    |
|                          |                                      |
|                          | Close                                |

Option 3 – Set max days of previous year's leave balance - the admin can set a specific number of days that can be transferred to the following year.

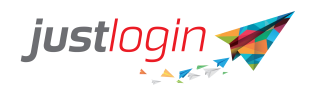

# e.g. Only allow a maximum of 5 days of this year's balance to be transferred to the next year

| Set m | iax days of p | revious year's leave balance         | ~           |
|-------|---------------|--------------------------------------|-------------|
| 5     | davs          | of previous year's leave balance (ma | ax 100 days |

Option 4 – Set max percentage of previous year's leave entitlement - the system will only transfer a certain percentage of previous year's entitlement.

e.g. If employee has 12 days entitlement for 2022, only 50% or 6 days will be transferred to 2023.

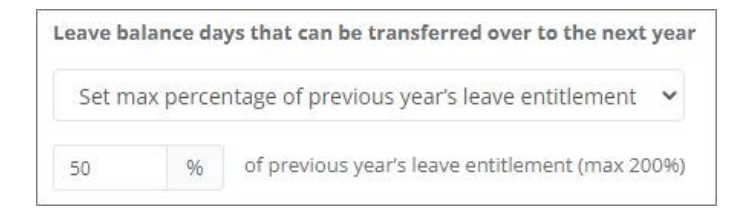

Step 6: If options 2, 3, or 4 above is selected, an additional setting for forfeited leaves will show up. This will allow the employees to still use any remaining leaves until the next year, on top of the set number of transferred leaves. If no expiry is set, any remaining balance will be forfeited on the transfer date.

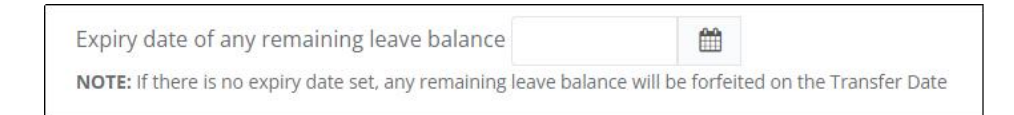

Step 6: Set the expiration date of the transferred leave, if applicable.

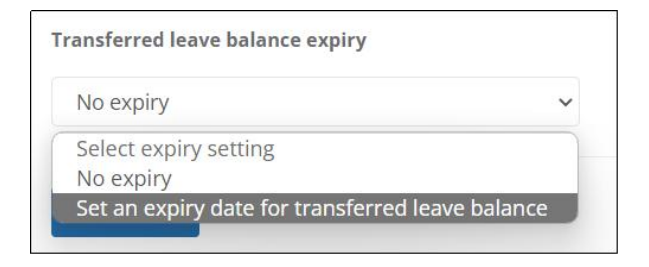

No Expiry – transferred leave balance will not expire

Set an expiry date for transferred leave balance – set a specific date on when the transferred leave(s) will expire

Step 7: If adding an expiry, click the calendar to select the date.

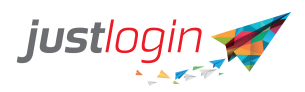

| View Configur                    | «  |    | Ma | rch 2 | 023 |    | >> |
|----------------------------------|----|----|----|-------|-----|----|----|
| Leave balance days that can be t | Su | Мо | Tu | We    | Th  | Fr | Sa |
| By annual leave entitlement d    | 26 | 27 | 28 | 1     | 2   | 3  | 4  |
| edit conditions                  | 5  | 6  | 7  | 8     | 9   | 10 | 11 |
|                                  | 12 | 13 | 14 | 15    | 16  | 17 | 18 |
| Transferred leave balance expiry | 19 | 20 | 21 | 22    | 23  | 24 | 25 |
| Set an expiry date for transfer  | 26 | 27 | 28 | 29    | 30  | 31 | 1  |
| Securi expiry date for transfer  | 2  | 3  | 4  | 5     | 6   | 7  | 8  |
| Expiry date                      | 1  |    |    |       |     |    |    |

Step 8: Don't forget to click

Save Settings

#### Manual Balance Transfer Settings for All Leaves

When applicable, you may still choose to do a manual leave transfer before or after 31 Dec. An auto transfer will be done for Annual Leave, but for all other leaves, transfer will need to be manually initiated.

| Manual transfer can h       | ne done at any time, before or a     | fter the automatic transfer |
|-----------------------------|--------------------------------------|-----------------------------|
| incure that there are       | no ponding lowo applications f       | or the surrent year before  |
| insure that there are       | the periodicity reave applications i | or the current year before  |
| errorming the leave         | transfer.                            |                             |
|                             |                                      |                             |
|                             |                                      |                             |
| Leave Trees                 | A COMPANY                            |                             |
| Leave Type                  | Annual                               | ~                           |
| Leave Type                  | Annual                               | ~                           |
| Leave Type                  | Annual                               | ~                           |
| Leave Type<br>Transfer Date | Annual<br>23 Mar 2023                | ~                           |

Same Configuration Settings as above(steps 5-8). The only difference in the Manual Balance Transfer settings is the option to select the leave type you wish to transfer to the following year.

Step 1: Select the Leave Type you want to transfer to the next year.

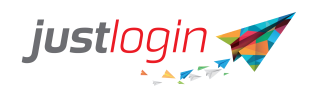

| Leave Type            | Annual                   | ~ |
|-----------------------|--------------------------|---|
|                       | Annual                   |   |
| Transfer Date         | Annual (Brought Forward) |   |
|                       | Blocked                  |   |
|                       | Examinations             |   |
| Leave balance days th | Extended Maternity*      |   |
|                       | No Pay                   |   |
| By annual leave en    | Off-in-Lieu              |   |
| edit conditions       | Paternity Leave*         |   |
| cur conditions        | Shared Parental Leave*   |   |

#### Step 2: Set the number of leave days you allow to be transferred.

| Le | ave balance days that can be transferred over to the next y | ear |
|----|-------------------------------------------------------------|-----|
|    | Set max days of previous year's leave balance               | ~   |
| -  | Select                                                      |     |
|    | All leave balance from previous year                        | ys  |
|    | By annual leave entitlement days.                           |     |
|    | Set max days of previous year's leave balance               |     |
|    | Set max percentage of previous year's leave entitlement     |     |

Step 3: Set the expiry date, if applicable. Otherwise, select No Expiry.

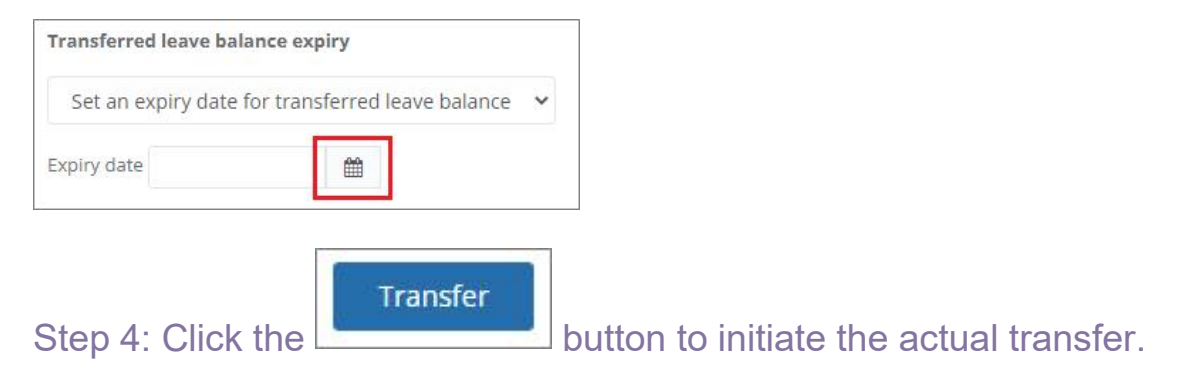

#### A pop-up message will show to confirm action.

| Do you war | it to transfer all your staffs leave balance from 2022 to 202 |
|------------|---------------------------------------------------------------|
|            | Close Confirm Action                                          |

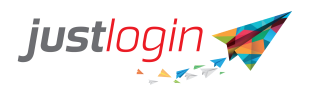

### **Transfer History**

This page will show all leave balance transfers that were done on the account.

| Transfer Settings Balanc | e transfer history  |                 |                         |              |             |
|--------------------------|---------------------|-----------------|-------------------------|--------------|-------------|
| Show entries             | 2<br>↓₹ Transfer By | 3<br>Leave Type | (4)<br>It Transfer Type | Sea Chi<br>5 | 6<br>Action |
| 28/02/2023 17:00:59      | Gracielle           | Annual          | Auto Transfer           | Pending      | ۲           |
| 15/02/2023 17:00:58      | Gracielle           | Annual          | Auto Transfer           | Completed    | ۲           |
| 14/02/2023 17:01:02      | Gracielle           | Annual          | Auto Transfer           | Completed    | ۲           |

- 1. Transaction Date when the leave transfer was done
- 2. Transfer By who initiated the leave transfer
- 3. Leave Type the type of leave that was transferred
- 4. Transfer Type whether it's Auto Transfer or Manual Transfer
- 5. Transfer Status the status of the transfer
- 6. Action view the transfer details

#### **Transfer Status**

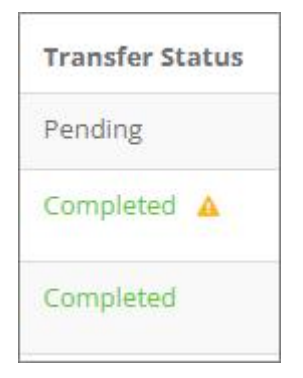

**Pending** – settings have been saved, actual transfer is pending.

**Completed with a warning sign** – transfer is done but with error/s.

**Completed –** transfer has been done.

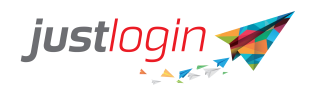

#### After the Leave Transfer:

- the transferred leave will reflect under 'Balance from previous year' in the leave summary and reports

| Employee<br>ID | Employee          | Entitlement<br>(A) | Balance<br>from<br>previous<br>year<br>(B) | Balance<br>as at<br>(dd/mm)<br>(C) | Earned<br>Leave As<br>At<br>01/01/2023<br>(D) |                        | Adjus<br>(I<br>E=E1- | tment<br>E)<br>E2-E3  |                                                    | Leave<br>Approved<br>(F) | Balance As<br>At<br>01/01/2023<br>(C+D+E-F) | Join<br>Date |
|----------------|-------------------|--------------------|--------------------------------------------|------------------------------------|-----------------------------------------------|------------------------|----------------------|-----------------------|----------------------------------------------------|--------------------------|---------------------------------------------|--------------|
| 11             |                   | 11.                | 11                                         | ļţ                                 | 11                                            | L†<br>E<br>(Available) | Lî<br>E1<br>(Total)  | L1<br>E2<br>(Expired) | E3 (Taken 1)<br>in<br>previous<br>or next<br>year) |                          |                                             |              |
|                | Dora Explorer     | 8.00               | 8.00                                       | 0 (1/1)                            | 0.33                                          | 8.00                   | 8                    | 0                     | 0                                                  | 0.00                     | 8.00                                        | 16/09/2020   |
|                | Gracielle         | 15.00              | 15.00                                      | 0 (1/1)                            | 0.62                                          | 15.00                  | 15                   | 0                     | 0                                                  | 0.00                     | 16.00                                       | 03/11/2009   |
| 0004           | Ron Weasley       | 16.00              | 14.00                                      | 0 (1/1)                            | 0.67                                          | 14.00                  | 14                   | 0                     | 0                                                  | 0.00                     | 15.00                                       | 01/04/2019   |
| 0005           | Harry Potter      | 15.00              | 15.00                                      | 0 (1/1)                            | 0.62                                          | 15.00                  | 15                   | 0                     | 0                                                  | 0.00                     | 16.00                                       | 05/07/2011   |
| 0006           | Jean Grey         | 14.00              | 14.00                                      | 0 (1/1)                            | 0.58                                          | 14.00                  | 14                   | 0                     | 0                                                  | 0.00                     | 15.00                                       | 27/07/2020   |
| 0007           | Kitty Hello       | 18.00              | 18.00                                      | 0 (1/1)                            | 0.75                                          | 18.00                  | 18                   | 0                     | 0                                                  | 0.00                     | 19.00                                       | 18/07/2001   |
| 0008           | Benny<br>Anderson | 18.00              | 16.00                                      | 0 (1/1)                            | 0.75                                          | 16.00                  | 16                   | 0                     | 0                                                  | 0.00                     | 17.00                                       | 01/02/2017   |
| 0009           | Xian Lim          | 15.00              | 15.00                                      | 0 (1/1)                            | 0.62                                          | 15.00                  | 15                   | 0                     | 0                                                  | 0.00                     | 16.00                                       | 18/05/2020   |
| 0010           | Jen Xuan          | 18.00              | 18.00                                      | 0 (1/1)                            | 0.75                                          | 18.00                  | 18                   | 0                     | 0                                                  | 0.00                     | 19.00                                       | 01/07/2015   |
| 0011           | Lady Bug          | 13.00              | 12.00                                      | 0 (1/1)                            | 0.54                                          | 12.00                  | 12                   | 0                     | 0                                                  | 0.00                     | 13.00                                       | 01/03/2018   |

- if 'No Expiry' is set, the transferred leave will be added to the next year's opening balance

| .eave Sumr      | mary               |                               |                                    |                                  |                  |               |                                 |                                           |                       |                                 |                    |                             |
|-----------------|--------------------|-------------------------------|------------------------------------|----------------------------------|------------------|---------------|---------------------------------|-------------------------------------------|-----------------------|---------------------------------|--------------------|-----------------------------|
| Year:<br>2023   |                    |                               | v                                  |                                  |                  |               |                                 |                                           |                       |                                 | <b>B</b> Widget    | :View 🎛 Table View          |
| Leave<br>Type   | Entitlement<br>(A) | Balance from<br>previous year | Balance As At<br>01/01/2023<br>(C) | Since As At<br>01/01/2023<br>(D) |                  | F             | ldjustment<br>(E)<br>E=E1-E2-E3 |                                           | Leave<br>Taken<br>(F) | Current<br>Balance<br>(C+D+E-F) | Rounded<br>Balance | Balance as at<br>31/12/2023 |
|                 |                    |                               |                                    |                                  | E<br>(Available) | E1<br>(Total) | E2<br>(Expired)                 | E3 (Taken in<br>previous or next<br>year) |                       |                                 |                    |                             |
| Annual<br>Leave | 9                  | 1                             | 1                                  | 9                                | 0                | 0             | 0                               | 0                                         | 0                     | 10                              | 10                 | 10                          |

- if expiration date has been added, the transferred leave will reflect under Adjustments

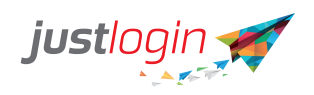

| Leave T | ype Annual     |                     | • Year 202           | 23 Vork We            | eek All            | ~                     |            |             |   |            | Im            | oort E | ntitlement [ | Details |
|---------|----------------|---------------------|----------------------|-----------------------|--------------------|-----------------------|------------|-------------|---|------------|---------------|--------|--------------|---------|
| Show    | 10 v entries   | 11                  |                      |                       |                    |                       |            |             |   |            | Search:       |        | Working      |         |
|         | Employee<br>ID | Employee            | Department           | Yearly<br>Entitlement | Opening<br>Balance | As at date<br>(dd/mm) | Adjustment | Work Week   |   | Join Date  | Grade         |        | On PH        | Actio   |
|         | 1432           | Anakin<br>Skyrunner | Professional<br>Mgmt | 14                    | 0                  | 01/06/2022            | 4          | Normal      | ~ | 01/06/2022 | HR            | ~      | 0            | 1       |
|         | 0018           | Anna<br>Arendelle   | Professional<br>Mgmt | 0                     | 0                  | 15/05/2022            | 3          | Normal      | ~ | 15/05/2021 | Default Grade | ~      | 0            | 1       |
|         | 0008           | Benny<br>Anderson   | Consulting           | 18                    | 0                  | 01/02/2023            | 16         | Normal      | ~ | 01/02/2017 | Consultant    | ~      |              |         |
|         | 0014           | Cherub<br>Cherub    | Professional<br>Mgmt | 10                    | 0                  | 08/06/2022            | 11         | Normal      | ~ | 08/06/2020 | Strategy      | ~      |              | 1       |
|         | 0023           | Chuckie<br>Nestle   | Strategy             | 8                     | 0                  | 16/08/2022            | 8          | Normal      | ~ | 16/08/2020 | Executive     | ~      |              | 1       |
|         | 0016           | Cindy<br>Cinderella | Professional<br>Mgmt | 15                    | 0                  | 08/05/2022            | 15         | Alternate 3 | ~ | 08/05/2020 | Π             | ~      | 0            |         |

| Adjustment         | View Adjustment History |                   |                   |                |                      |             |                    |                     |        |       |   |
|--------------------|-------------------------|-------------------|-------------------|----------------|----------------------|-------------|--------------------|---------------------|--------|-------|---|
| Leave Type:<br>All |                         | - Statu:<br>- All |                   |                | Adjustment F<br>2023 | For Year:   | ~                  | Go                  |        |       |   |
| Employee<br>ID     | រា<br>Employee          | Leave Type        | No.<br>of<br>days | Effective Date | ↓†<br>Expiry Date    | ↓†<br>Taken | 11 It<br>Action By | Se<br>It<br>Remarks | arch:  | Actio | n |
| 0011               | Lady Bug                | Annual            | 11                | 01/03/2023     | 30/12/2023           | 0           | Gracielle          | Balance Transfer    | Active | 1     | 0 |
| 0005               | Harry Potter            | Annual            | 15                | 01/01/2023     | 30/12/2023           | 0           | Gracielle          | Balance Transfer    | Active | 1     | Û |
| 0023               | Chuckie Nestle          | Annual            | 8                 | 01/01/2023     | 30/12/2023           | 0           | Gracielle          | Balance Transfer    | Active | 1     | 0 |
| 0015               | Luigi Mario             | Annual            | 8                 | 01/01/2023     | 30/12/2023           | 0           | Gracielle          | Balance Transfer    | Active | 1     | Û |
| 0024               | Snow White              | Annual            | 14                | 01/01/2023     | 30/12/2023           | 0           | Gracielle          | Balance Transfer    | Active | /     | 0 |
| 0016               | Cindy Cinderella        | Annual            | 15                | 01/01/2023     | 30/12/2023           | 0           | Gracielle          | Balance Transfer    | Active | 1     |   |

### **Process Resignation**

The Process Resignation is useful especially if you are using earned leave to help you project the leave balance of a staff who is intending to resign.

Note: This is only a view page and does not have impact to the reports pages and Staff side viewing of his/her own balance

The Process Resignation steps are:

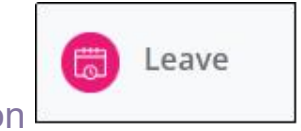

Step 1: Click on

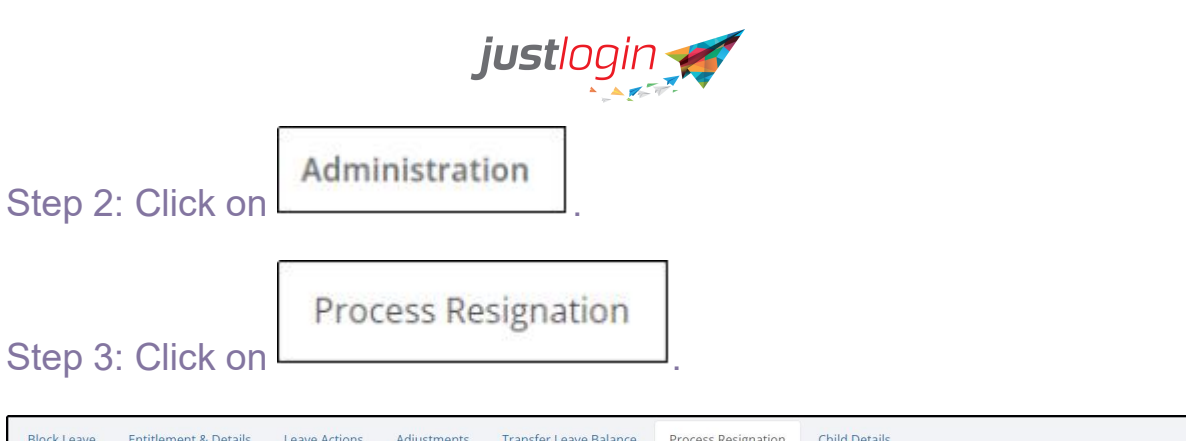

| Block Leave     | Entitlement & Details      | Leave Actions          | Adjustments     | Transfer Leave Balanc | e Process Resignati   | ion Child | Details |                              |        |
|-----------------|----------------------------|------------------------|-----------------|-----------------------|-----------------------|-----------|---------|------------------------------|--------|
| select the resi | gning employee to calculat | te the pro-rated leave | e balance based | on the cessation date |                       |           |         |                              |        |
|                 |                            |                        |                 |                       |                       |           |         | Search:                      |        |
| Employee 🗢      |                            | Cessation              | Date 🗢          | Current Balance ≑     | Balance at last day 🖨 | Pending 🗢 | RO/AO   | Deactivate after<br>last day | Action |
| Claire Smith    |                            | 31/10/202              | 2               | 15                    | 11.33                 | 0         | No      |                              | /      |
| Select Emplo    | ayee 🛃                     | Select Da              | te              | 0                     | 0                     | 0         |         |                              | + Add  |
|                 |                            |                        |                 |                       |                       |           |         |                              |        |

Step 4: Click on Select Employee

Step 5: Enter the Cessation Date.

Step 6: Put a tick in the box under the last day column if you would like system to auto deactivate after last day.

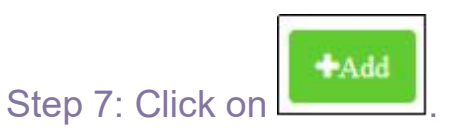

# **Child Details**

If the staff are entitled to any childcare related leave types such as Enhanced and Extended childcare leave, you need to enter the child information in the system.

To enter the child details, follow these steps:

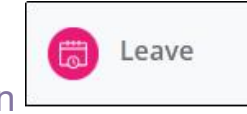

Step 1: Click on

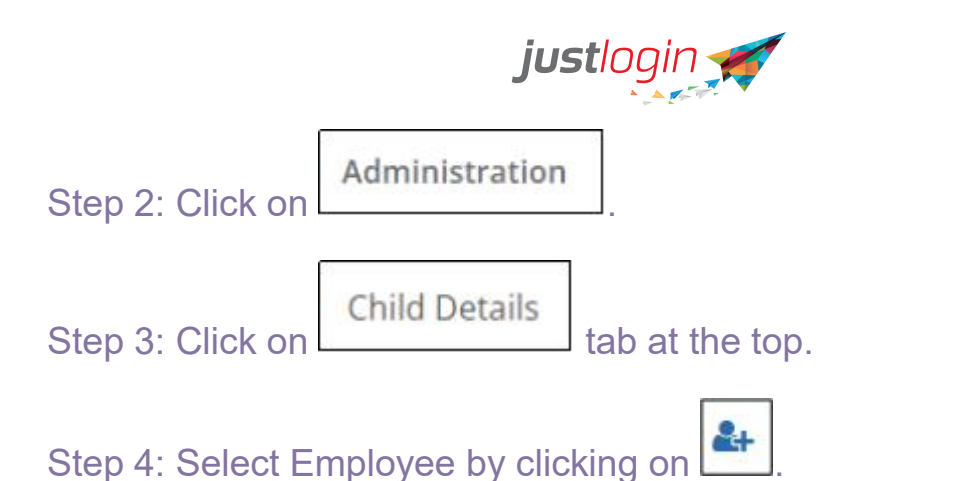

Step 5: Enter the youngest child's name.

Step 6: Enter the Birth Date. Once the Birth Date of the child is entered, the Leave Start Year column will automatically be populated based on the Birth Date column or you can also input 1 year after the Year of Birth of the child.

Step 7: Indicate whether the child is a Singaporean. If the child is a Singaporean, put a tick at the Pro-family leave column. If the child is non-Singaporean, please leave it unticked.

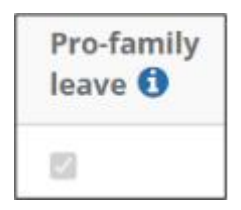

#### NOTES:

- 1. For Maternity leave type, no child details are necessary as this leave is available to all female staff as a default
- 2. For Extended Maternity\*, child details are needed to be input in order for this leave type to be available on the staff's end. Kindly ensure that you put a tick on "Pro-Family Leave" column as well.

# **Government Leave**

Government-Paid Childcare Leave (GPCL) and Extended Childcare Leave (ECL) forms are now available in the system.

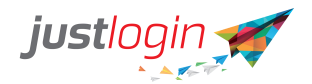

| Steps: | S | t | e | р | S |  |
|--------|---|---|---|---|---|--|
|--------|---|---|---|---|---|--|

| Step 1: Go to     | Leave    | ~ tł      | nen      | Administration |
|-------------------|----------|-----------|----------|----------------|
| Step 2: Click the | Governme | ent Leave | ]<br>tab |                |

Step 3: Select the year and the Leave type, then click Go.

| GPCL/ECL |   |                       |   |    |
|----------|---|-----------------------|---|----|
| Year     |   | Leave Type            |   |    |
| 2023     | ~ | Childcare Leave (CCL) | ~ | GO |

Step 4: Look for the employee's name and click the necessary buttons below:

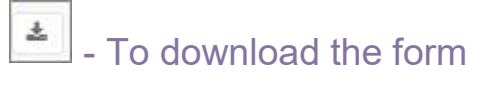

🖲 - To view the form

| Show    | 10 🗸 entries                 |                          |                              | Search:                             | esper   |          |
|---------|------------------------------|--------------------------|------------------------------|-------------------------------------|---------|----------|
|         | Employee ID                  | 11 Employee Name         | <sup>↓</sup> ≜<br>Department | Consumed Childcare<br>(Singaporean) | 11      | Action   |
|         | 0001                         | Esper                    | IT                           | 6                                   |         |          |
| Showing | 1 to 1 of 1 entries (filtere | d from 12 total entries) |                              |                                     | Previou | s 1 Next |

To mass download the file, you can tick the left box to select the employee names and click on the Download button on the lower right:

| Esper                        | La Department                              | Consumed Childc (Singaporean)              | are Iî Action                             |
|------------------------------|--------------------------------------------|--------------------------------------------|-------------------------------------------|
| Esper                        |                                            |                                            |                                           |
|                              | IT                                         | 6                                          | ≛ 🙆                                       |
| Estella Mae                  |                                            | 0                                          | * 🖪                                       |
| tered from 12 total entries) |                                            |                                            | Previous 1 Nex                            |
| t                            | Estella Mae<br>ered from 12 total entries) | Estella Mae<br>ered from 12 total entries) | Estella Mae 0 ered from 12 total entries) |

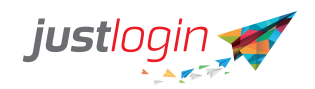

For more information, you can refer to this link:

https://www.profamilyleave.msf.gov.sg/schemes/childcare-leave.